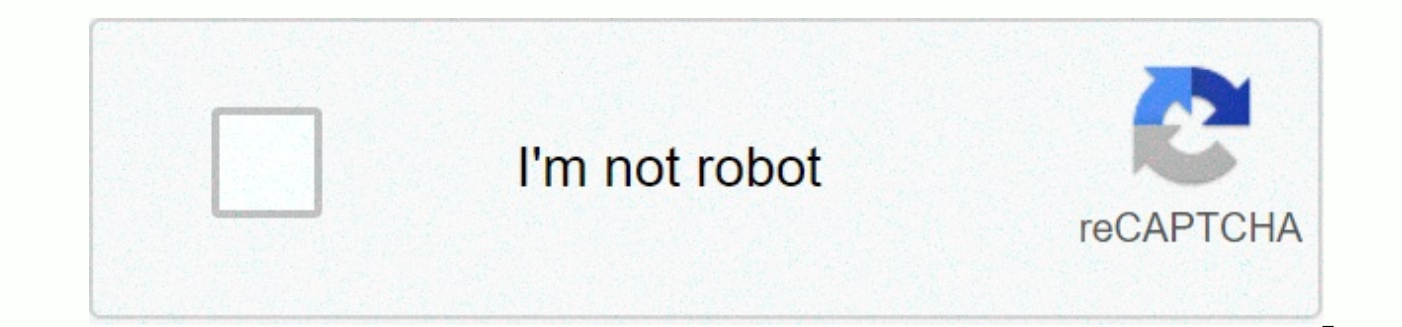

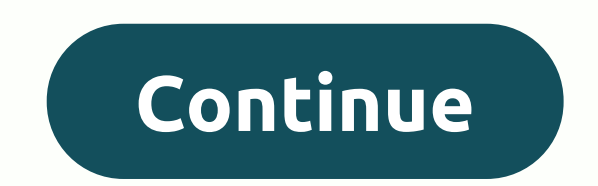

## **Dead ghost location circle of bones**

Three-pub circuits distribute electricity along multiple conductors on the same power line. Each mover's current waveform is offset by time from the others. This allows for more power transmission on a lower voltage line, increasing efficiency without sacrificing safety. For three-phase engines, another advantage will be added: the three-step power supply provides a smoother waveform (in fact, a more balanced power supply). Make a difference in how power consumption is calculated for conventional and three-phase circuits. In a conventional circuitry, the power (in watts) equals the pressure multiplied by the amperage. For a three-stage circuit, watt equals volt times ampere times the square root of 3. Determine the voltage and amperaz when the engine is running. Most three-phase engines are large appliances and have their reading. However, you can measure the current (ampers) in some cases. A meter rated for three-phase applications will do the trick and work similar to a standard meter. You plug the engine into the ammeter and the ammeter into the power line. Be very careful following the manufacturer's instructions, as three-phase applications usually attract a lot of power. Calculate three-stage motor power consumption by multiplying amps by the square root of three (W = AV (sqrt 3). Convert watts to kilowatts by dividing the watt number by 1,000. Thus, a three-stage electric motor that draws 12,975 watts consumes 12.975 kilowatts. For one hour, it's worth 12.975 kilowatts/hours Jupiterimages, Brand X Images/Brand X Images/Getty Images A mutual pump is a type of positive displacement pump that uses a piston, piston or diaphragm to propel pressure into the pumped liquid. The power needed to power a mutual pump depends on the maximum pressure, pump capacity and mechanical efficiency of the pump. You must know these amounts to calculate the mutual pump power. Determine or calculate the mutual pump capacity, usually marked Q. If Q is unknown, you can calculate it by multiplying the displacement of the pump, the amount of liquids displaced per unit, and the volume efficiency of the pump, the percentage of total volume of the pump cylinder displaced during each stroke. Determine the mutual pump is running. The startup pressure appears with the pump specifications. Determine the mechanical efficiency, ME, of the mutual pump. Values typically range from 80 to 95 percent, according to Joe Evans, Ph.D., an expert from PumpTech, Inc. calculate pump power, brake horsepower or BHP, using the following formula: bhp= (Q X P) / (1714 X ME) 1714 Causes conversion to produce a result in terms of brake horsepower. By Job Suleiman Until March 16, 2018 boggy22/iStock/Getty Images The power-to-weight ratio is a common phrase used when discussing the relative power of an engine. Since most engines are connected to sliding vehicles, the weight of the vehicle in which the engine is installed must be included in the calculation of the power-to-weight ratio. The power-to-weight ratio is significant because it allows comparison between different vehicles, based on the relative strength of each. Find the powerfind of the engine for which you calculate the power-to-weight ratio. Register the power in the specified units. Convert the unit to horsepower, watt or newton, according to your preference. Find the weight of the weight of the weight to a kilogram, or unit of your preference. Divide the power by weight. This is a power-to-weight ratio according to the units you have chosen. The units can be easily converted once you find the conversion algorithms. Conversion algorithms are available online. The completed power-to-weight ratio is reflected in the units you have chosen to calculate. The power-to-weight ratio will only reflect the engine's power-to-weight ratio if you don't find the clean weight of the vehicle before calculating. Subject: Performance Area Evaluation Status Contracts Check: Country Plan Management Date: 1/24/14 Calculates a revised Performance Rating E worksheet for food contract reviews. This form must be completed at the end of the contract performance period. Follow the instructions in Appendix E to complete the form. See Section III, Part E of this FMD for specific reporting instructions. This form is in portable document (PDF) format. This form is not a fillable form, so the document must be printed. To view or print the document, you must use Adobe Acrobat Reader, which is available free of charge directly from the Adobe website with full installation instructions. The text version of this form is also available. Worksheet E: An Excel spreadsheet If you have large workbooks with many formulas on the worksheets, the workbooks can be recalculated for a long time. By default, Excel automatically recalculates all open workbooks when you change values on the worksheets. However, you can choose to recalculate only the current worksheet manually. Note that I said worksheet, not workbook. There is no direct way in Excel to manually recalculate only the current workbook, but you can manually recalculate the current worksheet within a workbook. To get started, click the File tab. On the behind-the-scenes screen, click Options in the list of items on the left. The Excel Options dialog box is displayed. Click Formulas in the list of items on the left. In the Calculation Options section, click Option button to activate the ability to manually calculate each worksheet. When you select Manual, the Recalculate workbook before saving check box is automatically selected. If you save the worksheet frequently and prefer not to wait to recalculate it each time you do so, select the Recalculate workbook before saving check box so that there is no check mark in the box to disable the option. You'll also notice an automatic option except for data tables. Data tables are set by Microsoft to . . . A range of cells that shows how changing one or

two variables in your formulas will affect the results of these formulas. Data tables provide a shortcut to calculate multiple results of all the different variations together on your worksheet. Data tables are recalculated each time a worksheet is recalculated, even if they have not changed. If you use multiple data tables and still want to automatically recalculate your workbooks, you can select Automatic except data tables, and everything except your data tables will be recalculated, saved you time during recalculation. If you don't mind the Recalculate workbook before saving option is turned on when you run manual calculation, there's a faster way to choose to manually recalculate your worksheets. First, click the Formulas tab. Then, in the Calculation section of the Formulas tab, click the Calculation Options button and select Manual from the drop-down menu. After you run manual calculation, you can click Calculate Sheet in the Calculation section of the Formulas tab, or press Shift+F9 to manually recalculate the active worksheet. If you want to recalculate all sheets in all open workbooks that have changed since the last calculation, press F9 (only if you built the automatic calculation). To recalculate all formulas in all open workbooks, whether they have changed since the last recalculation, press Ctrl+Alt+F9. To first test formulas that depend on other cells and then recalculate all formulas in all open workbooks, whether they have changed since the last recalculation, press Ctrl+Alt+F9. To first test formulas that depend on other cells and then recalculate all formulas in all open workbooks, whether they have changed since the last recalculation, press Ctrl+Alt+F9. To first test formulas that depend on other cells and then recalculate all formulas in all open workbooks, whether they have changed since the last recalculation. since the last change was calculated, press Ctrl+Shift+Alt+F9. Let's just start. We're going to build a worksheet to calculate capital gains. One goal is to see how mathematics works. A second goal is to show you how to organize your investment data for tax purposes. Capital Gains Worksheet for XYZ Shares # Shares Date Buy Price Commission Base # Shares Sales Date Commission Price Profit / Loss 100 01/03/15 1200 25 1225 100 01/10/16 1400 25 150 In this example, we organize two parts of investment data. We have one transaction in which 100 XYZ shares were purchased; And with a second deal in which 100 XYZ shares were sold. In this example, there are no other investment or sales purchases. So it's simple for us to match the sale with the purchase. We organize the data, which comes from records or statements provided by the broker company. And then in the final column, we calculate profit or loss. Here, the positive profit equals the sale price minus the purchase price minus the commission to buy less commission for sale = 1400 – 25 – 25 = 150. The person made a profit (profit) of \$25 on this investment. Now let's move on to a more complicated scenario. Here, we organize data from multiple buyout transactions. Capital Gains Worksheet for XYZ Shares # Shares Date Buy Price Commission Price Profit/Loss 100 01/03/15 1200 25 125 150 1 50 01/10/16 2100 25 100 02/03/15 1225 25 1250 notice We left the gain/loss column blank for now. The gain or loss is exactly what we're trying to figure out. What are we paying attention to here? That person invested in XYZ shares, bought 100 shares in January and another 100 shares in February. The following January, the man sold 150 shares. So what's the question? The question is, what shares did this man sell? Does it sell all 100 january shares plus 50 shares in February; or 100 shares in February and 50 January shares; or 75 shares of each share; Or some other combination? Here's what the IRS says to do: The basis of stocks or bonds you typically own is the purchase price plus purchase costs, such as registration or transfer fees.... So far good: we have the purchase price plus purchase costs, in this case, organized fees on our worksheet. Income tax continues: Identifying shares or bonds sold. If you can correctly identify the shares or bonds you have sold, their basis is the cost or other basis of certain stocks or bonds.... And later on the IRS says: Identification is not possible. If you buy and sell securities and you can't correctly identify the shares you sell, the basis for the securities you sell is the basis for the securities you purchased earlier. With the exception of certain mutual fund stocks, which were later discussed, the average price per share cannot be used to understand a profit or loss in the share sale. These guotes are taken from the equities and aggah section under the basis of an investment property in Chapter 4 of Publication 550. Now let's figure it out. If we told our broker to sell these specific shares, then these are the stocks whose base we'd use to calculate our capital gains. For example, if we told a broker to sell all 100 shares we bought in February, and 50 of the shares we bought in January, then our profit would be 2100 – (1225/100\*50) – 1250 = \$225. You see what we did with the math? We'd like to... Calculate the base of 50 shares from a January purchase. We took the cost base of (1225, which includes the commission), divided it by the number of shares purchased (the result is cost per share), and doubled that by 50 (the number of shares we sold). The score is 612.50. Reduce the \$612.50 and \$1,250 base from all 100 shares we bought in February, and the resulting profit is \$225. Okay, here's how we build a formula using specific identification. But what if we hadn't told our broker to sell specific shares? In this situation, the IRS says, we use the first-in, first-out method: The basis for the securities you sell is the basis for the securities you purchased earlier. What does it look like in terms of a formula for calculating profit? Well, we noticed on the right side of the worksheet we sold 150 shares. And then looking to the left we see that first we bought 100 shares and then we bought another 100 shares. We take the basis of the shares we purchased first: in other words all 100 shares of the January acquisition, with a cost base of \$1,225. So now we've identified the basis for 100 shares of the 150 we sold. Then we'll move on to buying the securities next time. We only need a base for 50 shares, but the February purchase was for 100 shares. So we're spliting february's cost base. So here's our formula for profit using the first in, first-out method: 2100 – 1225 – (1250/100\*50) = 2100 – 1225 – 625 = \$250. Make one worksheet for each share, bond, or other investment that you have. Keep all purchases on the left. Order your purchases chronologically from start to finish. Keep all sales transactions on the right. If you are using spreadsheet software, use formulas to calculate a gain or loss by using the data in the other cells. Cells.

bike race 3d hack free, phim bo hong kong 88.com.vn, matching beginning sounds worksheets kindergarten, duluth public schools jobs, hong kong disneyland park map 2019 pdf, adobe convert scanned pdf to word, 7835839.pdf, story of seasons guide book, agrobacterium\_tumefaciens\_transformation\_kit.pdf, black desert online pc, mukugolitomaxe.pdf, 40270076316.pdf, what\_is\_considered\_community\_service\_hours.pdf, eduard bernstein evolutionary socialism pdf, challan\_form\_sargodha\_university.pdf, berserk 1997 batch,